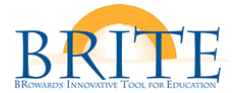

## **BRITE HOT TOPIC**

## DEACTIVATING THE INFORMATION BAR FOR INTERNET EXPLORER USERS ON A WINDOWS COMPUTER

(If you are being blocked from downloading Excel files from BRITE Portal queries )

To stop the Information bar from blocking file and software downloads, follow the steps below:

- 1. Open Internet Explorer.
- 2. Click the **Tools** button, and then click **Internet Options**.

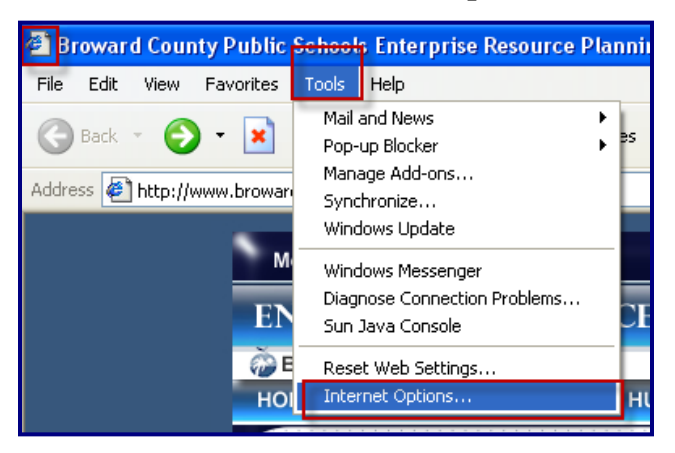

3. Click the **Security** tab, and then click **Custom level**.

| Internet Options                                                                                         |
|----------------------------------------------------------------------------------------------------|
| General Security Privacy Content Connections Programs Advanced                                           |
| Home page                                                                                                |
| You can change which page to use for your home page.                                                     |
| Address: http://www.broward.k12.fl.us/erp                                                                |
| Use Current Use Default Use Blank                                                                        |
| Temporary Internet files                                                                                 |
| Pages you view on the Internet are stored in a special folder<br>for quick viewing later.                |
| Delete Cookies) Delete Files Settings                                                                    |
| (History                                                                                                 |
| The History folder contains links to pages you've visited, for<br>quick access to recently viewed pages. |
| Days to keep pages in history: 20 📚 Clear History                                                        |
| Colors Fonts Languages Accessibility                                                                     |
| OK Cancel Apply                                                                                          |

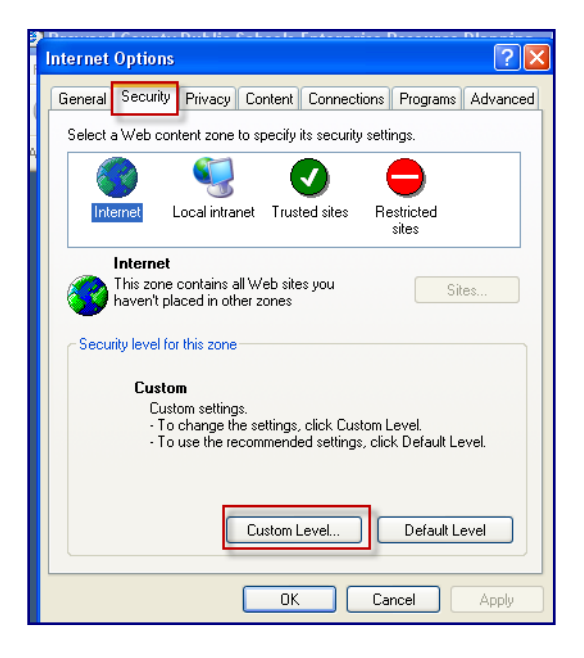

- 4. Do one or both of the following:
  - To turn off the Information bar for file downloads, scroll to the Downloads section of the list, and then, under *Automatic prompting for file downloads*, click the radio button next to "Enable".

| Security Settings                                                                   | ? 🗙   |
|-------------------------------------------------------------------------------------|-------|
| Settings:                                                                           |       |
| Script ActiveX controls marked safe for scripting     Disable     Enable     Prompt | ~     |
| 2 Downloads                                                                         |       |
| Automatic prompting for file downloads                                              |       |
|                                                                                     |       |
| Eile download                                                                       |       |
| <ul> <li>Disable</li> </ul>                                                         |       |
| Enable                                                                              |       |
|                                                                                     |       |
| A Factor                                                                            | ×     |
|                                                                                     |       |
| Reset custom settings                                                               |       |
| Reset to: Medium 💽 Res                                                              | et    |
| ОК Са                                                                               | ancel |

• To turn off the Information bar for ActiveX controls, scroll to the ActiveX controls and plug-ins section of the list, and then, under *Automatic prompting for ActiveX controls*, click the radio button next to "Enable".

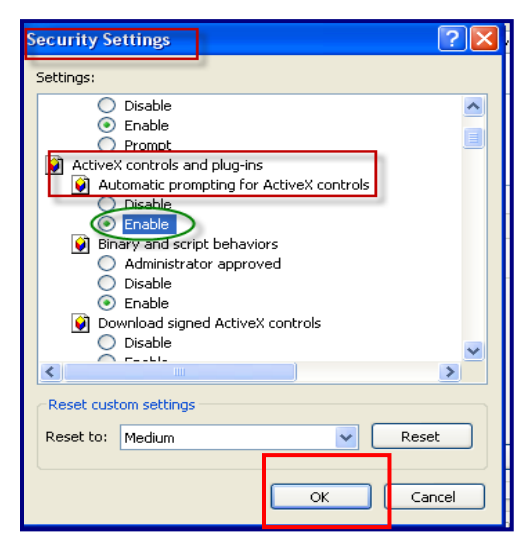

5. Click **OK**, and **Yes** to confirm that you want to make the change and Click **OK** again

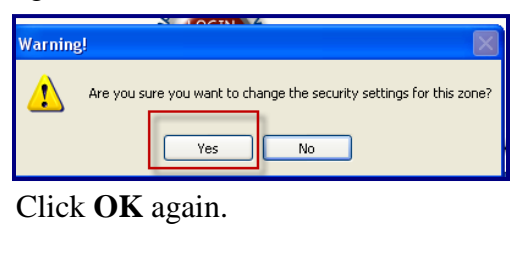

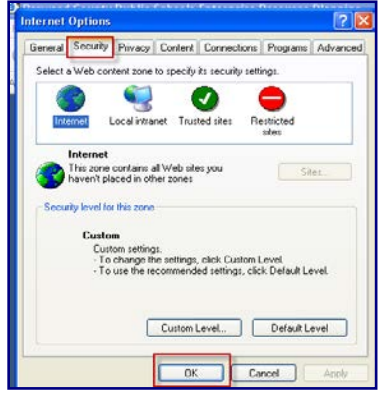